# 將監聽器追蹤軌跡轉換為MPEG(影片)檔案 (可使用VLC檢視)

### 目錄

<u>簡介</u> <u>必要條件</u> <u>需求</u> <u>採用元件</u> <u>背景資訊</u> <u>問題:將監聽器追蹤轉換為MPEG並使用VLC檢視</u> <u>解決方案</u> <u>以MPEG格式轉換資料包</u> <u>將MPEG跟蹤轉換為可視影片檔案</u> 如何使用Wireshark開啟任何MPEG影片?

# 簡介

本文說明如何將包含MPEG流量的監聽器追蹤轉換為可以使用VLC觀看的影片。

# 必要條件

### 需求

思科建議您瞭解以下主題:

- Wireshark
- MPEG
- VLC

### 採用元件

本文件所述內容不限於特定軟體和硬體版本。

本文中的資訊是根據特定實驗室環境內的裝置所建立。文中使用到的所有裝置皆從已清除(預設))的組態來啟動。如果您的網路運作中,請確保您瞭解任何指令可能造成的影響。

### 背景資訊

此特定案例中的封包擷取是在cBR8和RPHY之間進行,並轉換為VLC可檢視的視訊流。

其目標不僅是喜歡在工作場所出於職業原因觀看影片,而且還要見證影片流中的品質問題,如畫素 化(宏塊或拼貼問題)。

# 問題:將監聽器追蹤轉換為MPEG並使用VLC檢視

Wireshark可能不會自動將流量識別為MPEG流量,例如,如果流量是在電纜數據機終端系統 (CMTS)和遠端PHY裝置(RPD)之間的鏈路上接收的,它可能會將流量解碼為UEPI:

|                                                                                                    |                                                                                                    |                                                                     | 🗖 Sho                                                            | rt mpeg.pcap          |                                        |                                            |
|----------------------------------------------------------------------------------------------------|----------------------------------------------------------------------------------------------------|---------------------------------------------------------------------|------------------------------------------------------------------|-----------------------|----------------------------------------|--------------------------------------------|
| 4 . 4 6                                                                                                    |                                                                                                    | 8 0 -                                                               |                                                                  | 000                   | TT I I I I I I I I I I I I I I I I I I |                                            |
|                                                                                                    |                                                                                                    |                                                                     |                                                                  |                       |                                        |                                            |
| Apply a display filte                                                                                                    | or <೫/>                                                                                                    |                                                                     |                                                                  |                       |                                        | Expression +                               |
| No.                                                                                                    | Time                                                                                                    | Source                                                              | Destination                                                      | Protocol              | Length Info                            |                                            |
|                                                                                                    | 1 0.000000                                                                                                    | 10.243.192.62                                                       | 10.243.192.78                                                    | UEPI                  | 1358 UEPI-DIAG                         |                                            |
|                                                                                                    | 2 0.009300                                                                                                    | 10.243.192.02                                                       | 10.243.192.78                                                    | UEPI                  | 1358 UEP1-D1AG                         |                                            |
|                                                                                                    | 3 0.047005                                                                                                    | 10.243.192.02                                                       | 10.243.192.78                                                    | UEPA                  | 1358 UEP1-D1AG                         |                                            |
|                                                                                                    | 4 0.04/022<br>5 0.077740                                                                                                    | 10.243.192.82                                                       | 10.243.192.78                                                    | UEPI                  | 1358 UEPT-DIAG                         |                                            |
|                                                                                                    | 5 0.0///40                                                                                                    | 10.243.192.02                                                       | 10.243.192.70                                                    | UEPT                  | 1358 UEPT-DIAG                         |                                            |
|                                                                                                    | 7 8 882360                                                                                                    | 18.243.192.02                                                       | 10.243.192.70                                                    | UEPT                  | 1358 UEPT-DIAG                         |                                            |
|                                                                                                    | 7 0.002309<br>8 0.086007                                                                                                    | 10.243.192.02                                                       | 10.243.192.70                                                    | UEDT                  | 1358 UEPT-DIAG                         |                                            |
|                                                                                                    | 0 0 001010                                                                                                    | 10.243.192.02                                                       | 10.243.192.70                                                    | UEPT                  | 1358 UEPT-DIAG                         |                                            |
|                                                                                                    | 10 0 004112                                                                                                    | 10.243.152.02                                                       | 10.243.192.70                                                    | UEPT                  | 1350 UEPT-DIAG                         |                                            |
|                                                                                                    | 11 0 000070                                                                                                    | 10.243.192.02                                                       | 10.243.192.70                                                    | UEPT                  | 1350 UEPT-DIAG                         |                                            |
| <pre>&gt; Frame 1: 1358   &gt; Ethernet II, S &gt; Internet Proto &gt; PSP Header</pre>                                                                                                    | bytes on wire (108<br>rc: CiscoInc_11:36<br>col Version 4, Src                                                                                                    | 64 bits), 1358 bytes<br>13 (78:ba:f9:11:36:1<br>18.243.192.82, Dst: | captured (10864 bits)<br>3), Dst: 00:27:90:0a:d<br>10.243.192.78 | 2:12 (00:27:90:0a:d2: | f2)                                    |                                            |
|                                                                                                    |                                                                                                    |                                                                     |                                                                  |                       |                                        |                                            |
| 0000         00         27         90         00           0010         05         40         00         00           0020         c4         00         00         00           0020         c4         00         00         00           0020         c4         00         00         00           0020         c4         00         00         00           0030         32         c9         00         00           0040         c3         36         f1         53           0070         f3         24         30         10           0080         0c         db         c5         62           0080         0c         db         c5         62           0080         cc         db         c5         62           0080         cc         90         c3         f1         53           0040         90         21         d5         80         66         de         2a         74           0040         90         21         d5         80         66         de         2a         74           0040         66 <td>a         d2         f2         78         ba         f9           b         d0         d0         f1         35         f1           b         d0         d0         d0         d0         d0         d0         d0         d0         f2         f1         15           b         d0         f1         d0         f2         d0         f2         d0         f2         d0         f2         d0         f2         d0         f2         d0         f2         d0         f2         d0         f3         f1         f3         f1         f3         f1         f8         f4         95         f7         d0         f3         f1         f8         f0         f2         f1         f8         f1         f8         f1         f8         f1         f8         f1         f8         f1         f8         f1         f8         f1         f8         f1         f8         f1         f8         f1         f8         f1         f8         f1         f8         f1         f7         f1         f6         f1         f8         f1         f7         f1         f1         f1         f1         f1</td> <td><math display="block">\begin{array}{cccccccccccccccccccccccccccccccccccc</math></td> <td>.'x6E.<br/></td> <td></td> <td></td> <td></td> | a         d2         f2         78         ba         f9           b         d0         d0         f1         35         f1           b         d0         d0         d0         d0         d0         d0         d0         d0         f2         f1         15           b         d0         f1         d0         f2         d0         f2         d0         f2         d0         f2         d0         f2         d0         f2         d0         f2         d0         f2         d0         f3         f1         f3         f1         f3         f1         f8         f4         95         f7         d0         f3         f1         f8         f0         f2         f1         f8         f1         f8         f1         f8         f1         f8         f1         f8         f1         f8         f1         f8         f1         f8         f1         f8         f1         f8         f1         f8         f1         f8         f1         f8         f1         f7         f1         f6         f1         f8         f1         f7         f1         f1         f1         f1         f1 | $\begin{array}{cccccccccccccccccccccccccccccccccccc$                | .'x6E.<br>                                                       |                       |                                        |                                            |
| O 7 Short_mpeg                                                                                                    |                                                                                                    |                                                                     |                                                                  |                       | Packets: 70304 - Displayed: 70304 (100 | 0.0%) - Load time: 0:3.56 Profile: Default |

# 解決方案

#### 以MPEG格式轉換資料包

步驟1.選擇一個UEPI資料包,按一下右鍵資料包詳細資訊檢視中的**PSP頭**,然後按一下**Decode As**。

步驟2.在「Current」功能表下,在通訊協定清單中選擇UDP,然後按一下OK。

現在會看到UDP資料包(Wireshark可能會將其解碼為任何其他UDP協定,具體取決於埠號;如果 仍然看不到MPEG資料包,請繼續執行下一步)。

步驟3.選擇UDP資料包,按一下右鍵協定報頭,然後選擇解碼為。

步驟4.在Current功能表下,在通訊協定清單中選擇MP2T,然後按一下OK

程式完成後,您會看到MPEG封包,如下圖所示:

|                                       | 🗧 🕒 🗧 👫 Short_mpeg.pcap |                                              |                         |                         |                                                |                                    |  |
|---------------------------------------|-------------------------|----------------------------------------------|-------------------------|-------------------------|------------------------------------------------|------------------------------------|--|
| 4 🔳 🙋 🤇                               | 9 🗖 🗂 🗙                 | 🗢 🌩 👂 🖸                                      | 월 종 초 🗔 🖡               | 🗐 Q Q Q 🎹               |                                                |                                    |  |
| Apply a display fil                   | ter <%/>                |                                              |                         |                         |                                                | Expression +                       |  |
| No.                                   | Time                    | Source                                       | Destination             | Protocol                | Length Info                                    |                                    |  |
|                                       | 15 0.108201             | 10.243.192.82                                | 10.243.192.78           | MPEG TS                 | 1358 [MP2T fragment of a reass                 | embled packet]                     |  |
|                                       | 16 0.108540             | 10.243.192.82                                | 10.243.192.78           | MPEG TS                 | 1358 NULL packet                               |                                    |  |
|                                       | 17 0.112934             | 10.243.192.82                                | 10.243.192.78           | MPEG TS                 | 1358 NULL packet                               |                                    |  |
|                                       | 18 0.115269             | 10.243.192.82                                | 10.243.192.78           | MPEG TS                 | 1358 [MP2T fragment of a reass                 | embled packet] Program _           |  |
|                                       | 19 0.115706             | 10.243.192.82                                | 10.243.192.78           | MPEG TS                 | 1358 NULL packet                               |                                    |  |
|                                       | 20 0.116250             | 10.243.192.82                                | 10.243.192.78           | MPEG TS                 | 1358 NULL packet                               |                                    |  |
|                                       | 21 0.117028             | 10.243.192.82                                | 10.243.192.78           | MPEG TS                 | 1358 NULL packet                               |                                    |  |
|                                       | 22 0.117624             | 10.243.192.82                                | 10.243.192.78           | MPEG TS                 | 1358 [MP2T fragment of a reass                 | embled packet]                     |  |
|                                       | 23 0.119800             | 10.243.192.82                                | 10.243.192.78           | MPEG TS                 | 1358 NULL packet                               |                                    |  |
|                                       | 24 0.120631             | 10.243.192.82                                | 10.243.192.78           | MPEG TS                 | 1358 NULL packet                               |                                    |  |
|                                       | 25 A.121268             | 18.243.192.82                                | 18.243.192.78           | MPEG TS                 | 1358 NILL nacket                               |                                    |  |
| User Datagram                         | Protocol, Src Port      | t: 19 (19), Dst Port:                        | 0 (0)                   |                         |                                                |                                    |  |
| TSO/IEC 13818-<br>TSO/IEC 13818-      | -1 PID=0x1fff CC=0      |                                              |                         |                         |                                                |                                    |  |
| ▶ Header: 8x4                         | 71fff10                 |                                              |                         |                         |                                                |                                    |  |
| v ISO/IEC 13818-                      | -1 PID=0x1fff CC=0      |                                              |                         |                         |                                                |                                    |  |
| ⊨ Header: 8x4                         | 71fff10                 |                                              |                         |                         |                                                |                                    |  |
| v ISO/IEC 13818-                      | -1 PID=0x1fff CC=0      |                                              |                         |                         |                                                |                                    |  |
| ▶ Header: 0x4                         | 71fff10                 |                                              |                         |                         |                                                |                                    |  |
| ISO/IEC 13818-                        | -1 PID=0x131 CC=6 :     | skips=2                                      |                         |                         |                                                |                                    |  |
| ▶ Header: 0x47013116                  |                         |                                              |                         |                         |                                                |                                    |  |
| <pre>     (MPEG2 PCR Analysis) </pre> |                         |                                              |                         |                         |                                                |                                    |  |
| ⊨ [Expert ]                           | Info (Error/Malfor      | med): Detected 2 miss:                       | ing TS frames before th | is (last_cc:3 total ski | ps:902 discontinuity:361)]                     |                                    |  |
| [TS Cont.                             | inuity Counter Skip     | ps: 2]                                       |                         |                         |                                                |                                    |  |
| [Some fro                             | ames dropped: 1]        |                                              |                         |                         |                                                |                                    |  |
| Reassembled in: 33                    |                         |                                              |                         |                         |                                                |                                    |  |
| v ISO/IEC 13818                       | -1 PID=0x0 CC=5         |                                              |                         |                         |                                                |                                    |  |
| ▶ Header: 8x47400015                  |                         |                                              |                         |                         |                                                |                                    |  |
| [MPEG2 PCR                            | Analysis]               |                                              |                         |                         |                                                |                                    |  |
| Pointer: 0                            |                         |                                              |                         |                         |                                                |                                    |  |
| 0000 00 27 90 0                       | la d2 f2 78 ba f9       | 11 36 13 08 00 45 80                         | .'x6E.                  |                         |                                                |                                    |  |
| 0010 05 40 00 0                       | 10 40 00 10 73 e1       | 43 0a T3 C0 52 0a T3<br>03 47 1f ff 1a da a1 | .@@s .CR                |                         |                                                |                                    |  |
| 0030 6c 57 6d f                       | 7 4b c9 87 4e 68        | cc ec ed eb bd 25 fe                         | Wm.K. N h               |                         |                                                |                                    |  |
| 0040 93 a8 92 0                       | 8 b4 36 f8 b1 97        | 33 13 12 14 42 b4 02                         | 6B                      |                         |                                                |                                    |  |
| 0050 d8 ae db e                       | e 97 92 8e 9c d1        | 99 d9 db d7 7a 4b fd                         | zK.                     |                         |                                                |                                    |  |
| 0050 27 51 24 1                       | 1 68 6d f1 63 2e        | 66 26 24 28 85 68 85                         | 'Q\$.hm.c .f6\$(.h.     |                         |                                                |                                    |  |
| 0070 D1 50 D7 0                       | 10 21 24 10 39 a3       | 33 D3 D7 ac T4 97 Ta                         | .j/\$.9.3               |                         |                                                |                                    |  |
| 0090 62 bb 6f b                       | a 5e 48 3a 73 46        | 67 67 6f 5d e8 2f f4                         | b.o. H:s Fogo]./.       |                         |                                                |                                    |  |
| 00a0 9d 44 90 4                       | 5 al b7 c5 8c b9        | 98 98 98 a2 17 a0 16                         | .D.E                    |                         |                                                |                                    |  |
| 00b0 c5 76 df 7                       | 4 bc 90 74 e6 8c        | ce ce de bb d1 5f e9                         | .v.tt                   |                         |                                                |                                    |  |
| 00c0 3a 89 20 8                       | 1b 43 6f 8b 19 73       | 31 31 21 44 2e 40 2d                         | :Co s11!D.@-            |                         |                                                |                                    |  |
| 😑 🏹 Short_mpeg                        | 1                       |                                              |                         |                         | Packets: 70304 - Displayed: 70304 (100.0%) - L | oad time: 0:2.799 Profile: Default |  |

為了正確將資料包解碼為MPEG,您可以觀看以下影片:

### 將MPEG跟蹤轉換為可視影片檔案

步驟1.安裝LUA MPEG DUMP Wireshark外掛,可從以下站點獲得:mpeg\_dump.lua。

對於MAC OS使用者,您可以在上述連結頁面下載名為mpeg\_packets\_dump.lua的外掛,然後將其 移動到以下路徑中:/Applications/Wireshark.app/Contents/Resources/share/wireshark。

在同一資料夾中,在名為init.lua的檔案末尾附加<dofile("mpeg\_packets\_dump.lua")行。

步驟2.您現在必須在Wireshark中看到一個新專案,請導覽至**Tools > Dump MPEG TS Packets**,如 下圖所示:

| Tools                | Help |  |  |  |
|----------------------|------|--|--|--|
| Dump MPEG TS Packets |      |  |  |  |
| Lua                  | ►    |  |  |  |

選擇它,然後輸入檔名,最後輸入過濾器(如果只想提取流的一部分,例如單個PID,如果流包含 多個)。

這會建立一個.ts檔案,該檔案可在VLC中作為影片流檢視:

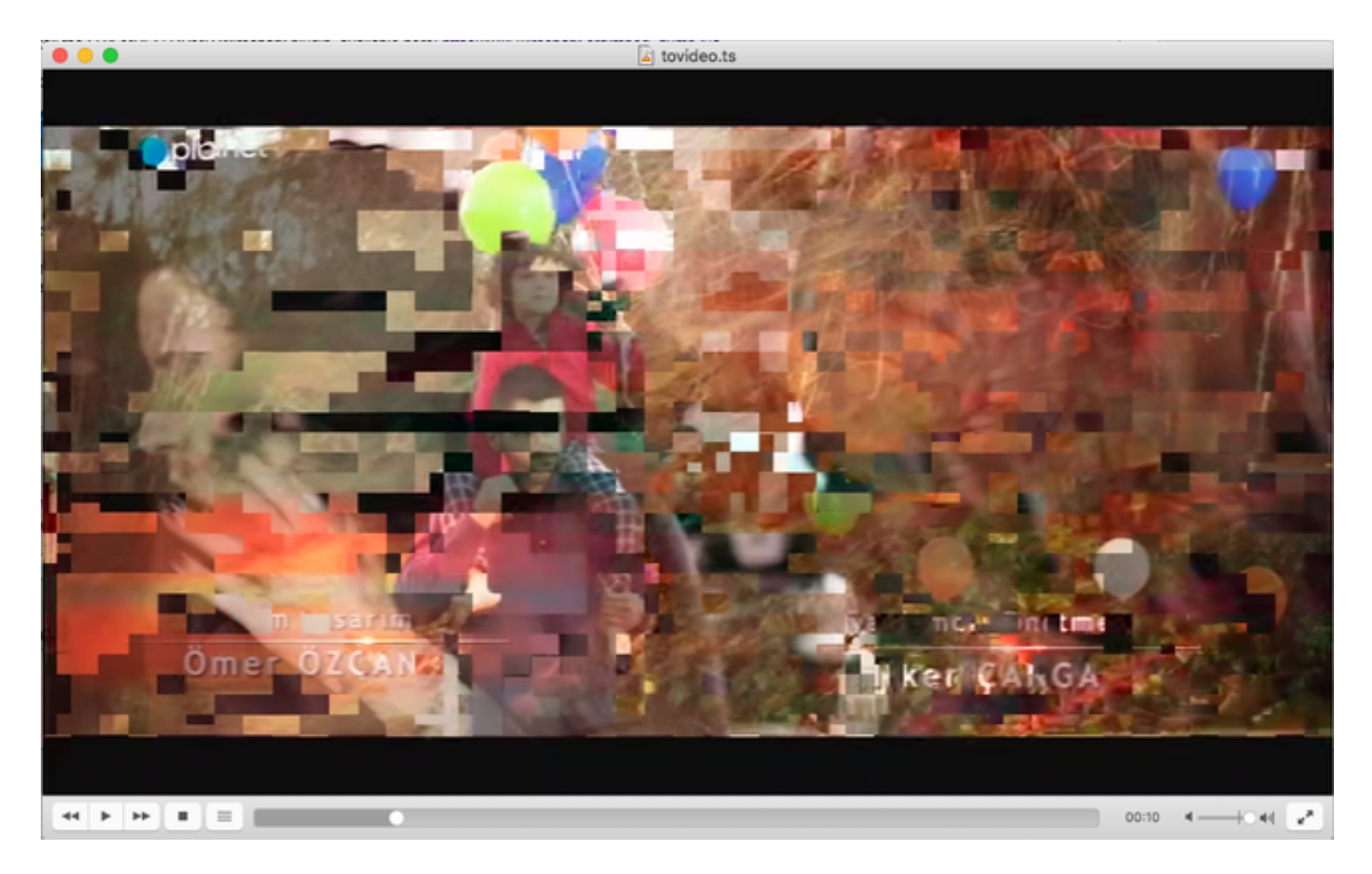

此影象特意顯示影片平鋪,以顯示此過程在查詢影片流問題時確實非常有用。

# 如何使用Wireshark開啟任何MPEG影片?

作為副主題,Wireshark支援任何MPEG影片檔案並正確顯示MPEG資料包(當然,沒有任何IP報頭 ,因為您的本地檔案沒有任何報頭):

| •••                                                                     | tovideo.ts   |                                             |   |  |  |  |  |
|-------------------------------------------------------------------------|--------------|---------------------------------------------|---|--|--|--|--|
| 📶 📕 🧷 🔘 🚞 🗅 🗙 🏹 🖓 🐳 🖉 🐺 🛓 🛄 🛛                                           | = 0, 0, 0, 1 | -                                           |   |  |  |  |  |
| Apply a display filter <%/>                                             |              | Expression.                                 | + |  |  |  |  |
| No. Time Source Destination                                             | Protocol     | Length Info                                 |   |  |  |  |  |
| 6 0.003778518                                                           | MPEG TS      | 188 [MP2T fragment of a reassembled packet] |   |  |  |  |  |
| 7 0.004534222                                                           | MPEG TS      | 188 [MP2T fragment of a reassembled packet] |   |  |  |  |  |
| 8 0.005289925                                                           | MPEG TS      | 188 [MP2T fragment of a reassembled packet] |   |  |  |  |  |
| 9 8,886845629                                                           | MPEG TS      | 188 [MP2T fragment of a reassembled packet] |   |  |  |  |  |
| 10 0.006801333                                                          | MPEG TS      | 188 [MP2T fragment of a reassembled packet] |   |  |  |  |  |
| 11 8.887557837                                                          | MPEG TS      | 188 [MP2T fragment of a reassembled packet] |   |  |  |  |  |
| 12 0.000312740                                                          | MPEG TS      | 188 [MP2T fragment of a reassembled packet] |   |  |  |  |  |
| 13 8 899869444                                                          | MDEC TS      | 199 [MP2T fragment of a reassembled packet] |   |  |  |  |  |
| 14 8 880934149                                                          | MDEC TO      | 199 Broaran Arraciation Table (BAT)         |   |  |  |  |  |
| 14 0.009024140                                                          | HIEL TO      | 100 Program Association Table (PAT)         |   |  |  |  |  |
| 15 0.0105/9051                                                          | MPEG 15      | 188 [MP21 fragment of a reassembled packet] |   |  |  |  |  |
| Frame 14: 188 bytes on vice (1584 hits), 188 bytes cantured (1584 hits) | MPEG TS      | 188 IMP/I transent of a reassembled backet! |   |  |  |  |  |
| b. TSD/TFC 13818-1 DTD-8v8 CC-4                                         |              |                                             |   |  |  |  |  |
| w MOEC2 Program Association Table                                       |              |                                             |   |  |  |  |  |
| Table T0: Decorat Association Table (DAT) (0x00)                        |              |                                             |   |  |  |  |  |
| a Sustav indicatori 1                                                   |              |                                             |   |  |  |  |  |
| All - Paragrad & 2000                                                   |              |                                             |   |  |  |  |  |
| .011 = Reserved: execcs                                                 |              |                                             |   |  |  |  |  |
| 0000 0001 0001 = Length: 17                                             |              |                                             |   |  |  |  |  |
| Transport Stream ID: examae                                             |              |                                             |   |  |  |  |  |
| 11 = Reserved: 0x03                                                     |              |                                             |   |  |  |  |  |
| 11 101. = Version Number: 0x1d                                          |              |                                             |   |  |  |  |  |
| 1 = Current/Next Indicator: Currently applicable                        |              |                                             |   |  |  |  |  |
| Section Number: 0                                                       |              |                                             |   |  |  |  |  |
| Last Section Number: 0                                                  |              |                                             |   |  |  |  |  |
| ▷ Program @x0008a -> PID @x0130                                         |              |                                             |   |  |  |  |  |
| ▶ Program 8x8080e → PID 8x81b8                                          |              |                                             |   |  |  |  |  |
| CRC: 0x86ce7a92 [Unverified]                                            |              |                                             |   |  |  |  |  |
| v Stuffing                                                              |              |                                             |   |  |  |  |  |
| Stuffing: ####################################                          |              |                                             |   |  |  |  |  |
| 0000 47 40 00 14 00 00 b0 11 a8 a0 fb 00 00 00 0a e1 Gg                 |              |                                             |   |  |  |  |  |
| 0010 30 00 0e el b0 86 ce 7a 92 ff ff ff ff ff ff ff 0z                 |              |                                             |   |  |  |  |  |
|                                                                         |              |                                             |   |  |  |  |  |
| 00.40 ## ## ## ## ## ## ## ## ## ## ## ## ##                            |              |                                             |   |  |  |  |  |
| 0050 ff ff ff ff ff ff ff ff ff ff ff ff ff                             |              |                                             |   |  |  |  |  |
| 0000 ff ff ff ff ff ff ff ff ff ff ff ff                                |              |                                             |   |  |  |  |  |
| 0070 ff ff ff ff ff ff ff ff ff ff ff ff ff                             |              |                                             |   |  |  |  |  |
| 0880 ff ff ff ff ff ff ff ff ff ff ff ff ff                             |              |                                             |   |  |  |  |  |
| 0090 ff ff ff ff ff ff ff ff ff ff ff ff ff                             |              |                                             |   |  |  |  |  |
|                                                                         |              |                                             |   |  |  |  |  |
|                                                                         |              |                                             |   |  |  |  |  |
| A 7                                                                     |              |                                             |   |  |  |  |  |

如果要確保源影片檔案正確,這非常有用。如果源影片檔案包含CC錯誤,此處沒有魔法,則可能一 直出現CC錯誤。

此外,如果只能使用DVB-C USB轉換器接收影片,該轉換器可捕獲MPEG資料包並允許將影片流儲 存為檔案,則該轉換也非常有用。然後,您可以使用wireshark重新開啟它,以確保它是正確的。